## 日日扣變更

登入i投資後點選日日扣

#### 1. 點選日日扣 選擇要變更的契約並點變更

| 群益<br><sub>第一群</sub>                              | <u>投資</u><br>人 要 益           | Live                | your ideal<br>with the in | life<br>telligent i         | nvestor.    | A                   | R                                  | 3                                                                 |                                   | 1.4                  | 6                     |          |
|---------------------------------------------------|------------------------------|---------------------|---------------------------|-----------------------------|-------------|---------------------|------------------------------------|-------------------------------------------------------------------|-----------------------------------|----------------------|-----------------------|----------|
| <b>首頁</b><br>▲ 您目前所在位置:<br>· 這日日扣                 | i<br>: 首頁》群益投資首<br>● 新 増 契 約 | <b>轉 轉</b><br>頁》日日扣 |                           | <b>日扣</b><br><sub>現在時</sub> | 間:2021/09/2 | i循環<br>9 ⊙ 10:14:08 | 歡迎進入群益                             | 一般交易                                                              | 親愛的測@@@                           | <b>常 見</b><br>@@@@0您 | <mark>問題</mark><br>好! | 登出       |
| 目前契約<br>暫停買回變更 契                                  | 約編號 基                        | 金名稱                 | 淨值日期                      | 淨值                          | 單位數         | 單位成本                | 投資成本                               | 市值                                                                | 投資損益                              | 未含息<br>報酬率           | 狀態                    |          |
| 0000                                              | 0017991 🏾 🖉                  | 斯卡                  | 2021/09/28                | 54.9900                     | 656.8       | 53.29               | 35,000                             | 36,117                                                            | 1,117                             | 3.19%                | 暫停                    | +        |
| 〇         〇         〇         DO           基本扣款金額 | 0017992 新興金<br>加減碼設          | 鑽-新台幣<br>定          | 2021/09/27                | 10.8400<br>亨利設定             | 9,474.6     | 11.08<br>轉申購基金      | 105,000                            | 102,705<br>扣款日                                                    | -2,295<br>最新                      | -2.19%<br>修改日期       | 啟動<br>下 次排            | _<br>」款E |
| 5,000                                             | 未開設加減б                       | 聽定                  | 未開                        | 眼停利設定                       |             |                     | 1 2<br>8 9<br>15 1<br>22 2<br>29 3 | 2 3 4 5<br>9 10 11 12 1<br>6 17 18 19 2<br>13 24 25 26 2<br>10 31 | 6 7<br>13 14<br>20 21 20<br>27 28 | 19/12/16             | 2021/                 | '10/01   |

### 2.設定

### 可調整扣款金額/加碼/減碼/停利與扣款日 變更完成後按確認送出

| ⑥ ⑥ ⑥ D00017992 新興金鑽-新台幣                                                          | 2021/09/27 10.8400                | 9,474.6 11.08 10                          | 15,000 102,705 -2,                                                                                                    | 295 -2.19% 變更 🖌                                  |
|-----------------------------------------------------------------------------------|-----------------------------------|-------------------------------------------|----------------------------------------------------------------------------------------------------|--------------------------------------------------|
| 基本扣款金額 加減碼設定                                                                      | 停利設定                              | 轉申購基金                                     | 扣款日                                                                                                    | 最新修改日期 下次扣款日                                     |
| 下鉄増加扣款 便宜多買<br>■ 開閉加碼設定 ●<br>6000 報酬(-) 10 %・加碼 1000<br>上孫減少扣款 昂貴少買<br>■ 転取漂碼設定 ● | ■ 顧問停利設定<br>● 報酬(+) 10 %,進行<br>申購 | 虈 ──安德貨幣市場 →                              | <ul> <li>2 3 4 5 6 7</li> <li>8 9 10 11 12 13 14</li> <li>15 15 17 18 19 20 21</li> <li>22 23 24 25 6 27 28</li> <li>29 30 31</li> </ul> | 2019/12/16 2021/10/01                            |
|                                                                                   | 受益人申購                             | 前應同意注意事項                                  |                                                                                                    |                                                  |
| 本人同意並已詳聞【 <b>受益人申購前應同意之注意事項</b><br>「下載該基金之簡式公開說明書/公開說明書/基金各級別<br>訊,並於詳閱後再行申購。     | ,若您尚未取得者,請您先<br>近五年度之費用率及報酬率資     | 【受益人申購前應同意:<br>標、投資方針、投資風險<br>融商品、流動性、政治、 | 之注意事項】 受益人應瞭解投資本<br>之相關資料與規定,該基金可能因<br>匯回投資、法令、利率及投資於通                                                                                   | 本基金之風險,其內容、目 ▲<br>和市場價格波動、衍生性金<br>給的的債券等風險,而對原 ▼ |
|                                                                                   | 取消 清陽                             | 余重填 確定送出                                  |                                                                                                    |                                                  |

#### 3.確認與送出 輸入交易密碼並確認送出

| 000                                                                                                    | D00017992 新興金鑽-新作 | <b>宇幣</b> 2021/09/27              | 10.8400                    | 9,474.6           | 11.08 | 105,000                        | 102,705 | -2,295 | -2.19%   | 變更 |
|----------------------------------------------------------------------------------------------------|-------------------|-----------------------------------|----------------------------|-------------------|-------|--------------------------------|---------|--------|----------|----|
| 基本扣款金額                                                                                                    | 加減碼設定             |                                   | 停利設定                       |                   |       | 轉申購基金                          |         |        | 扣款日      |    |
| 5,000<br><mark>6,000</mark>                                                                                                    | 未開散加碼設定未開散加減碼設定   | ;<br>E;<br>• <b>• • • • • 6 0</b> | 未開散停利設<br><b>(+)10%,進行</b> | 定;<br><b>ī轉申購</b> |       | 未開啟停利設定<br><mark>安穩貨幣市場</mark> | E;<br>• | 原設定: 1 | ()<br>() |    |
| 戦闘(-)10%・加約為 /,000 (100) (100) (10 |                   |                                   |                            |                   |       |                                |         |        |          |    |
|                                                                                                    |                   | 1月19月1八二叉。1991日                   | C 10/0 -                   |                   |       | 204                            |         |        |          |    |

## 4.**完成:** 按完成

| 000                         | D00017992 新興金鑽-新台幣                               | 2021/09/27                                | 10.8400       | 9,474.6                                      | 11.08        | 105,000 | 102,705             | -2,295      | -2.19%   | 變更         |
|-----------------------------|--------------------------------------------------|-------------------------------------------|---------------|----------------------------------------------|--------------|---------|---------------------|-------------|----------|------------|
| 基本扣款金額                      | 加減碼設定                                            | 停利設定                                      | 轉申            | 建膦基金                                         |              | 扣款目     | 委託時                 | 間申          | 請日期      | 下次扣款日      |
| 5,000<br><mark>6,000</mark> | 未開啟加碼設定;<br>未開啟威碼設定;<br><b>報關(-)10%。加碼為7,000</b> | 未開設停利設<br>定;<br><b>報酬(+)10%,</b><br>進行轉申購 | 未開題<br>開<br>開 | <sup>汝停利設定;</sup><br><mark>停利設定</mark><br>完成 | 原設定:<br>修改為: | 16      | 2021/09/<br>10:28:4 | 29<br>3 202 | :1/09/29 | 2021/10/01 |

| 0 4 | 〉日交易委               | 託         |          |          |          |               |            |            |         |   |
|-----|---------------------|-----------|----------|----------|----------|---------------|------------|------------|---------|---|
| 新均  | 曾契約委託               |           |          |          |          |               |            |            |         |   |
| 取消  | 委託時間                |           | 基金名稱     | 基本扣款金額   |          | 扣款日           | 申          | 請甘期        | 下次扣款日   |   |
| 變到  | 巨契約委託               |           |          |          |          |               |            |            |         |   |
| 取消  | 委託時間                | 契約編號      | 基金名稱     | 基本扣款金額   | 扣剽       | <b>(日</b>     | 申請日期       | 下次扣款日      | 委託種類    |   |
|     | 2021/09/29 10:28:43 | D00017992 | 新興金鑽-新台幣 | 5,000 .  | 原設定: 🚺 🚺 | 26            | 2021/09/29 | 2021/10/01 | 異動      | + |
| 停利  | <b>刂</b> 委託         |           |          |          |          |               |            |            |         |   |
| 取消  | 委託時間                | 契約編號      | 基金名      | <b>K</b> | 委託單位數    | 淨值日           |            | 轉申購基金      |         |   |
| 買回  | 回/轉申購委託             |           |          |          |          |               |            |            |         |   |
| 取消  | 委託時間                | 契約編號 基金   | 名稱 委託單位數 | 買回領1     | 权方式 (    | 態孙乐號<br>金基職申朝 | 淨值加調       | 数日 4       | 傳申購手續費率 | N |

# 日日扣暫停 (契約扣款/加減碼與停利同時都暫停)

登入i投資後點選日日扣

1. 點選日日扣 選擇要暫停的契約並點暫停

| 群益<br><sub>讓</sub> — 群             |                     | Live your ideo<br>with the | al life<br>intelligent i | nvestor.     | A                              |                                                                                                    |                                                            |                              |            | 88.85             |       |
|------------------------------------|---------------------|----------------------------|--------------------------|--------------|--------------------------------|----------------------------------------------------------------------------------------------------|------------------------------------------------------------|------------------------------|------------|-------------------|-------|
| 日東<br>▲ 您目前所在位置<br>· □ 日日扣<br>日前契約 | :首頁》群益投資首]<br>●新增契約 | () 日田和                     | <b>現</b> 在時              | 間:2021/09/29 | <ul> <li>0 10:14:08</li> </ul> | 歡迎進入群益打                                                                                                    | 设义初                                                        | 愛的測@@@                       | њ ж        | <b>円 43</b><br>好! | 2出    |
| 暂停 買回 變更 非                         | 契約編號 基金             | :名稱 淨值日則                   | 月 淨值                     | 單位數          | 單位成本                           | 投資成本                                                                                                    | 市值                                                         | 投資損益                         | 未含息<br>報酬率 | 狀態                |       |
| 6 6 6 D                            | 00017991 奥          | 新卡 2021/09/28              | 3 54.9900                | 656.8        | 53.29                          | 35,000                                                                                                    | 36,117                                                     | 1,117                        | 3.19%      | 暫停                | +     |
| 0 0 0 D                            | 00017992 新興金新       | <b>費-新台幣</b> 2021/09/27    | 7 10.8400                | 9,474.6      | 11.08                          | 105,000                                                                                                    | 102,705                                                    | -2,295                       | -2.19%     | 啟動                | -     |
| 基本扣款金額                             | 加減碼設定               | Ĕ                          | 停利設定                     |              | 轉申購基金                          |                                                                                                    | 扣款日                                                        | 最新                           | 修改日期       | 下次扣               | 款日    |
| 5,000                              | 未開設加減碼              | 设定 <i>ラ</i>                | 未開散停利設定                  |              |                                | <ol> <li>2</li> <li>8</li> <li>9</li> <li>15</li> <li>16</li> <li>22</li> <li>23</li> <li>29</li> <li>30</li> </ol> | 3 4 5 6<br>10 11 12 13<br>17 18 19 20<br>24 25 26 27<br>31 | 7<br>: 14<br>! 21 20<br>! 28 | 19/12/16   | 2021/1            | .0/01 |

## 2.設定 輸入交易密碼後按確認送出

| 目前契約     | J         |          |            |         |         |       |                                     |                                                        |                                  |              |     |    |
|----------|-----------|----------|------------|---------|---------|-------|-------------------------------------|--------------------------------------------------------|----------------------------------|--------------|-----|----|
| 暫停 買回 變頭 | 更 契約編號    | 基金名稱     | 淨值日期       | 淨值      | 單位數     | 單位成本  | 投資成本                                | 市值                                                     | 投資損益                             | 表 未含息<br>報酬率 | 狀態  |    |
| 000      | D00017991 | 奥斯卡      | 2021/09/28 | 54.9900 | 656.8   | 53.29 | 35,000                              | 36,117                                                 | 1,117                            | 3.19%        | 暫停  | +  |
|          | D00017992 | 新興金鑽-新台幣 | 2021/09/27 | 10.8400 | 9,474.6 | 11.08 | 105,000                             | 102,705                                                | -2,295                           | -2.19%       | 暫停  |    |
| 基本扣款金額   |           | 加減碼設定    | f          | 停利設定    |         | 轉申購基金 |                                     | 扣款日                                                    | 最                                | 祈修改日期        | 下次扣 | 款日 |
| 5,000    |           | 未開胶加減碼設定 | *          | 鼎散停利設定  |         |       | 1) :<br>8 :<br>15 (<br>22 2<br>29 3 | 2 3 4 5<br>9 10 11 12<br>6 17 18 19 1<br>13 24 25 26 1 | 6 7<br>13 14<br>20 21 2<br>27 28 | 2019/12/16   |     |    |
|          |           |          | 請輸入交易密碼:   | •••••   | 取消      | 確定送出  | 暫停本契約                               |                                                        |                                  |              |     |    |

| 3.完成     | 3. <b>完成</b> 按完成 |           |            |         |         |       |                          |                                                                         |                                  |                              |        |       |  |
|----------|------------------|-----------|------------|---------|---------|-------|--------------------------|-------------------------------------------------------------------------|----------------------------------|------------------------------|--------|-------|--|
| 目前契約     |                  |           |            |         |         |       |                          |                                                                         |                                  |                              |        |       |  |
| 暫停 買回 變更 | 契約編號             | 基金名稱      | 淨值日期       | 淨值      | 單位數     | 單位成本  | 投資成本                     | 市值                                                                      | 投資損益                             | 未含息<br>報酬率                   | 狀態     |       |  |
| 000      | D00017991        | 奥斯卡       | 2021/09/28 | 54.9900 | 656.8   | 53.29 | 35,000                   | 36,117                                                                  | 1,117                            | 3.19%                        | 暫停     | +     |  |
|          | D00017992        | 新興金鑽-新台幣  | 2021/09/27 | 10.8400 | 9,474.6 | 11.08 | 105,000                  | 102,705                                                                 | -2,295                           | -2.19%                       | 暫停     |       |  |
| 基本扣款金額   |                  | 加減碼設定     | 傍          | 利設定     |         | 轉申購基金 |                          | 扣款目                                                                     | 委                                | 託時間                          | 申請     | 日期    |  |
| 5,000    | ÷                | 卡開設加減碼設定; | 未開         | 取停利設定   |         | _     | 1<br>8<br>15<br>22<br>29 | 2 3 4 5 6<br>9 10 11 12 13<br>16 17 18 19 20<br>23 24 25 26 27<br>30 31 | 7<br>3 14 20<br>0 21 1<br>7 28 1 | 21 <i>1</i> 09/29<br>0:43:00 | 2021/0 | 19/29 |  |
|          |                  |           |            |         | 完成      |       |                          |                                                                         |                                  |                              |        |       |  |

## 暫停完成將進入今日委託(營業日四點前可取消)

🕓 今日交易委託

| 新增 | 契約委託                |           |           |           |                      |            |         |   |
|----|---------------------|-----------|-----------|-----------|----------------------|------------|---------|---|
| 取消 | 委託時間                |           | 基金名稱      | 基本扣款金額    | 扣款日                  | 申請日期       | 下次扣款日   |   |
|    | 初始天台                |           |           |           |                      |            |         |   |
| 愛史 | 契約安計                |           |           |           |                      |            |         |   |
| 取消 | 委託時間                | 契約編號      | 基金名稱      | 基本扣款金額    | 扣款日                  | 申請日期 下次扣款  | 日委託種類   |   |
|    | 2021/09/29 10:43:00 | D00017992 | 新興金鑽-新台幣  | 5,000 原設定 | • 🛙 🕼                | 2021/09/29 | 暫停      | + |
|    |                     |           |           |           |                      |            |         |   |
| 停利 | 」委託                 |           |           |           |                      |            |         |   |
| 取消 | 委託時間                | 契約編號      | 基金名籍      | 委託国       | <b>単位數</b> 淨值日       | 轉申購基金      | Ì       |   |
|    |                     |           |           |           |                      |            |         |   |
| 買回 | /轉申購委託              |           |           |           |                      |            |         |   |
| 取消 | 委託時間                | 契約編號 基    | 金名稱 委託單位數 | 買回領取方式    | <b>匯入帳號</b><br>轉申購基金 | 淨值加款日      | 轉申購手續費率 | Ľ |

## 日日扣買回/轉申購

登入i投資後點選日日扣

#### 1.點選日日扣 選擇要買回的契約

| <b>群益</b><br><sub>第一群</sub>  | <b>投</b> 〕           | 資<br>益 Live                       | your ideal<br>with the in | life<br>telligent i         | nvestor.    | E                    | A                                   | 31                                                            |                                |                           | ,               |       |
|------------------------------|----------------------|-----------------------------------|---------------------------|-----------------------------|-------------|----------------------|-------------------------------------|---------------------------------------------------------------|--------------------------------|---------------------------|-----------------|-------|
| <b>首頁</b><br>↑您目前所在位置:       | : 首頁 》群              | <b>i 轉 轉</b><br>益設資首頁》 <b>日日扣</b> |                           | <b>日扣</b><br><sub>現在時</sub> | 間:2021/09/2 | i 循環<br>9 ⊙ 10:14:08 | 3 歡迎進入群益                            | 一般交易 投信理財網!#                                                  | 現愛的測@@@                        | <mark>常見</mark><br>000012 | 問題              | 登出    |
| □ 日日扣<br>目前契約                | ● 新                  | 增契約                               |                           | 147.000                     |             | 00 D 6 - 6           |                                     |                                                               |                                | 未会良                       | IDAT            |       |
| 四伊 頁回 髪更 契<br>(5) (5) (5) D0 | 조덕 365 명도<br>0017991 | 基金名稱 奧斯卡                          | 净111日期<br>2021/09/28      | 7 <b>1</b> 910.             | 单位数         | 单位成本<br>53.29        | 投資成本<br>35,000                      | 36,117                                                        | 投資損益<br>1,117                  | 報酬率<br>3.19%              | <b>狀感</b><br>暫停 | +     |
| 6 6 0 DO                     | 0017992              | 新興金鑽-新台幣                          | 2021/09/27                | 10.8400                     | 9,474.6     | 11.08                | 105,000                             | 102,705                                                       | -2,295                         | -2.19%                    | 啟動              | 2     |
| 基本扣款金額                       |                      | 加減碼設定                             | Ŕ                         | 亨利設定                        |             | 轉申購基金                |                                     | 扣款日                                                           | 最新                             | 修改日期                      | 下次抓             | ]款    |
| 5,000                        | *I                   | 開散加減碼設定                           | 未開                        | 酿停利設定                       |             |                      | 1) 2<br>8 5<br>15 (<br>22 2<br>29 3 | 1 3 4 5 1<br>10 11 12 1<br>17 18 19 2<br>3 24 25 26 2<br>0 31 | 5 7<br>3 14<br>0 21 20<br>7 28 | 19/12/16                  | 2021/           | 10/01 |

#### 提示訊息按確認

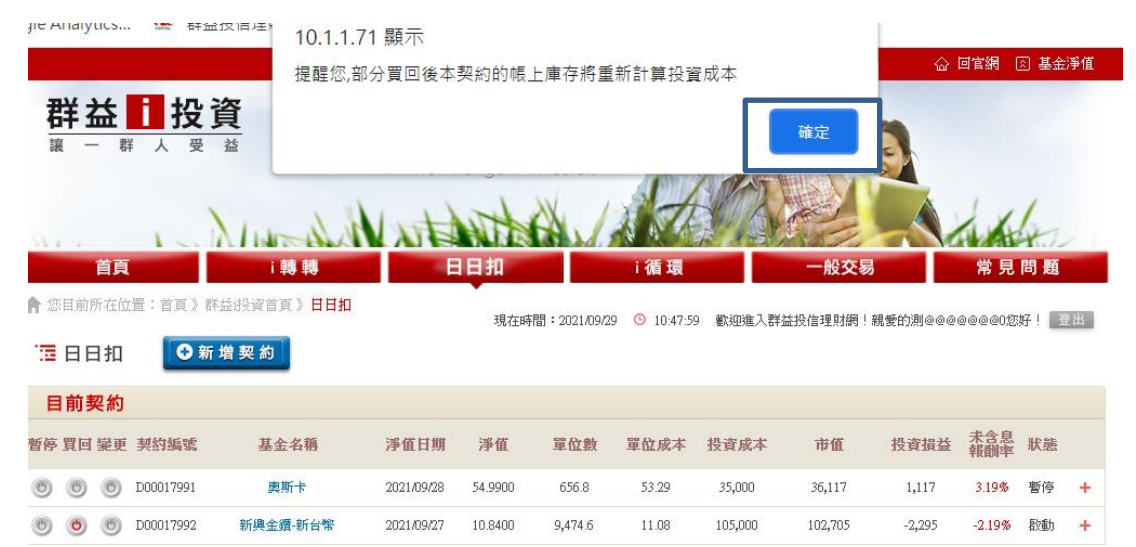

## 2.設定 買回匯款或轉申購 單位數/買回領取之設定 完成後按確定送出

| © 💿 💿 D00017992                                | 新興金鑽-新台幣                             | 2021/09/27         | 10.8400           | 9,474.6               | 11.08                              | 105,000                      | 102,705                          | -2,295                       | -2.19% 買回/轉申購                           |
|------------------------------------------------|--------------------------------------|--------------------|-------------------|-----------------------|------------------------------------|------------------------------|----------------------------------|------------------------------|-----------------------------------------|
| 可買回單位數                                         | 買回單位數                                |                    | Ţ                 | 但領取方式                 |                                    | 回買                           | 帳號                               | l                            | 傳申購基金                                   |
| 9,474.6                                        | 9474.6 全部                            |                    | Ē                 | 回匯款 🖌                 |                                    | (8220152)-                   | 152534( 🗸                        |                              |                                         |
| 買回匯款                                           |                                      | [                  | 取消  清             | 除重填                   | 定送出                                | ]                            |                                  |                              |                                         |
| (C) (C) (C) (C) (C) (C) (C) (C) (C) (C)        | 新興金鑽-新台幣                             | 2021/09/27         | 10.8400           | 9,474.6               | 11.08                              | 105,000                      | 102,705                          | -2,295                       | -2.19% 買回/轉申購                           |
| 可買回單位數                                         | 買回單位數                                |                    | j                 | 買回領取方式                |                                    | 買回                           | 帳號                               |                              | 轉申購基金                                   |
| 9,474.6                                        | 9474.6 全部                            |                    |                   | 電回轉申購 🗸               | )                                  |                              |                                  | 安穩                           | 貨幣市場 💙                                  |
| 買回轉申購                                          |                                      |                    | 受益人申開             | 常前應同意注                | 意事項                                |                              |                                  |                              |                                         |
| 本人同意並已詳聞【受益人<br>一行下載該基金之簡式公開說明<br>訊,並於詳聞後再行申購。 | <b>申購前應同意之注意事項</b><br>目書/公開說明書/基金各級別 | 】,若您尚未!<br> 近五年度之費 | 取得者,諸您;<br>用率及報酬率 | 先 【受益<br>資 標、打<br>融商品 | <b>达人申購前應</b><br>發資方針、投<br>品、流動性、i | 同意之注意事<br>資風險之相關資<br>政治、匯回投資 | 夏】 受益人應瞭<br>料與規定,該基金<br>、法令、利率及打 | 解投資本基金<br>金可能因市場他<br>投資於違約的化 | 之風險,其內容、目 ▲<br>費格波動、衍生性金<br>責券等風險,而對原 ▼ |
|                                                |                                      |                    | 取消                | 除重填                   | 主送出                                | ]                            |                                  |                              |                                         |

### 3.確認 買回匯款或轉申購 輸入密碼按確認送出

| (O) (O) D00017992 | 新興金鑽-新台幣 | 2021/09/27 | 10.8400    | 9,474.6 | 11)  | 08 105,000 | 102,705 | -2,295     | -2.19% 買回                |
|-------------------|----------|------------|------------|---------|------|------------|---------|------------|--------------------------|
| 買回單位數             | 買回領取方式   |            | 買回淨值目      | 1       |      | 買回付款日      |         |            | 買回帳號                     |
| 9474.6            | 買回       |            | 2021/09/30 |         |      | 2021/10/06 |         | 中國信訊<br>15 | 6商業銀行仁愛分行<br>25346878050 |
| 買回匯款              |          | 請輸入交易容     | 2碼: •••••  |         | 取消   | 確定送出       | ]       |            |                          |
| 6 6 D00017992     | 新興金鑽-新台幣 | 2021/09/27 | 10.8400    | 9,474.6 | 11.0 | 08 105,000 | 102,705 | -2,295     | -2.19% 轉申購               |
| 買回單位數             | 買回領取方式   |            | 買回淨值日      | i       |      | 買回付款日      |         | 轉申購基。      | 金 轉申購費率                  |
| 9474.6            | 轉申購      |            | 2021/09/30 |         |      | 2021/10/06 |         | 安穩貨幣市      | 場 0.00                   |
| 買回轉申購             |          | 請輸入交易容     | 3碼:        |         | 取満   | 確定送出       |         |            |                          |

#### 4.完成 **買回匯款或轉申購** 按完成

| 000    | D00017992 新興金鑽-新台幣 | 2021/09/27 | 10.8400               | 9,474.6 | 11.08                         | 105,000 | 102,705 | -2,295 | -2.19% | 買回                     |
|--------|--------------------|------------|-----------------------|---------|-------------------------------|---------|---------|--------|--------|------------------------|
| 買回單位數  | 買回領取方式             | 買回淨值日      | 買回淨值日 買回付款日           |         | 買回帳號                          |         |         |        |        | 委託時間                   |
| 9474.6 | 買回                 | 2021/09/30 | 2021/09/30 2021/10/06 |         | 中國信託商業銀行仁愛分行<br>1525346878050 |         |         |        |        | 2021-09-29<br>11:02:44 |
|        |                    |            | [                     | 完成      |                               |         |         |        |        |                        |

#### 買回/轉申購完成將進入今日委託(營業日四點前可取消)

#### 🕓 今日交易委託

| 新均 | 新增契約委託              |           |          |         |          |     |                          |      |            |         |  |
|----|---------------------|-----------|----------|---------|----------|-----|--------------------------|------|------------|---------|--|
| 取消 | 委託時間                |           | 基金名稱     | 1       | 基本扣款金額   | 扣   | 款日                       | Ę    | 申請日期       | 下次扣款日   |  |
| 變到 | 更契約委託               |           |          |         |          |     |                          |      |            |         |  |
| 取消 | 委託時間                | 契約編號      | 基金名      | 稱       | 基本扣款金額   | 扣款日 |                          | 申請日期 | 下次扣款日      | 委託種類    |  |
|    |                     |           |          |         |          |     |                          |      |            |         |  |
| 停利 | 利委託                 |           |          |         |          |     |                          |      |            |         |  |
| 取消 | 委託時間                | 契約編       | 號        | 基金名稱    | 委託單(     | 立數  | 淨值日                      |      | 轉申購基金      |         |  |
|    | 3/糖肉醋香杯             |           |          |         |          |     |                          |      |            |         |  |
| 貝口 | 의/轉甲頫安記             |           |          |         |          |     |                          |      |            |         |  |
| 取消 | 委託時間                | 契約編號      | 基金名稱     | 委託單位    | 數 買回領取方式 |     | 匯入帳號<br>轉申購基金            |      | 淨值/扣款日     | 轉申購手續費率 |  |
|    | 2021-09-29 11:02:44 | D00017992 | 新興金鑽-新台幣 | 9,474.6 | 買回       | 中國信 | 託商業銀行仁繁<br>1525346878050 | €分行  | 2021/09/30 | -       |  |

# 日日扣刪除

登入i投資後點選日日扣

## 1.點選日日扣 選擇要刪除的契約 並先點選變更

|                                         |           | he have   | with the in | telligent i | nvestor.    | 1 A          |         | 2       |           | 1x             | 6    |   |
|-----------------------------------------|-----------|-----------|-------------|-------------|-------------|--------------|---------|---------|-----------|----------------|------|---|
| 首頁                                      |           | i 轉 轉     |             | 日扣          |             | i循環          |         | 一般交易    |           | 常見             | 問題   |   |
| ·您目前所在位于                                | 畳:首頁 》群:  | 益投資首頁》日日扣 |             | 現在時         | 間:2021/09/2 | 9 🕓 10:14:08 | 歡迎進入群組  | 設信理財網!  | 現愛的測@@@   | 00001 <u>%</u> | 好! 💽 | 出 |
| 10日日 11日日 11日日 11日日 11日日 11日日 11日日 11日日 | 🖸 新 5     | 憎契約       |             |             |             |              |         |         |           |                |      |   |
| 目前契約                                    |           |           |             |             |             |              |         |         |           |                |      |   |
| 侨停 買回 變更                                | 契約編號      | 基金名稱      | 淨值日期        | 淨值          | 單位數         | 單位成本         | 投資成本    | 市值      | 投資損益      | 未含息<br>報酬率     | 狀態   |   |
| 0 0 0                                   | D00017991 | 奥斯卡       | 2021/09/28  | 54.9900     | 656.8       | 53.29        | 35,000  | 36,117  | 1,117     | 3.19%          | 暫停   | + |
| 0 0 0                                   | D00017992 | 新興金鑽-新台幣  | 2021/09/27  | 10.8400     | 9,474.6     | 11.08        | 105,000 | 102,705 | -2,295    | -2.19%         | 啟動   | - |
|                                         | 1         | 加減碼設定     | Ê           | 亨利設定        |             | 轉申購基金        |         | 扣款日     | 最新        | 修改日期           | 下次扣  | 款 |
| 本扣款金額                                   |           |           |             |             |             |              | 0       | 2 3 4 5 | 67<br>314 |                |      |   |

#### 點選刪除

| 🛅 日日扣    | <b>•</b> *                                           | 所増契約     |                            |         |       |         |        |                                                                                                    |                                      |                              |                           |                                          |           |          |       |
|----------|------------------------------------------------------|----------|----------------------------|---------|-------|---------|--------|----------------------------------------------------------------------------------------------------|--------------------------------------|------------------------------|---------------------------|------------------------------------------|-----------|----------|-------|
| 目前契約     |                                                      |          |                            |         |       |         |        |                                                                                                    |                                      |                              |                           |                                          |           |          |       |
| 暫停 買回 變更 | 契約編號                                                 | 基金名稱     | 淨值日期                       | 淨值      | 單位數   | 單位成本    | 投資成本   | ŝ                                                                                                    | 市值                                   |                              | 投資                        | ぼうしょう うちょう うちょう うちょう うちょう うちょう うちょう うちょう | 含息<br>酬率  | 狀態       |       |
| 000      | D00017991                                            | 奥斯卡      | 2021/09/28                 | 54.9900 | 656.8 | 53.29   | 35,000 |                                                                                                    | 36,117                               |                              | 1,                        | 117 <mark>3</mark>                       | 19%       | 暫停       | +     |
| 000      | D00017992                                            | 新興金鑽-新台幣 | 2021/09/27 10.8400 9,474.6 |         | 11.08 | 105,000 |        | 102,705                                                                                                    |                                      | -2,295                       |                           | .19%                                     | 變更 🗸      | •        |       |
| 基本扣款金額   |                                                      | 加減碼設定    | 停利設定                       |         |       | 轉申購基金   |        |                                                                                                    | 扣款                                   | Ħ                            |                           | 最新修改                                     | 日期        | 變史<br>刪除 | KE    |
| 5000     | 下跌增加扣款 便宜多買<br>開 飯加碼設定<br>上漲減少扣款 昂貴少買<br>開 飯 減 碼 設 定 |          |                            |         |       |         |        | <ol> <li>2</li> <li>8</li> <li>9</li> <li>15</li> <li>16</li> <li>22</li> <li>23</li> <li>29</li> <li>30</li> </ol> | 3 4<br>10 11<br>17 18<br>24 25<br>31 | 5 6<br>12 1:<br>19 2<br>26 2 | 7<br>3 14<br>0 21<br>7 28 | 2019/12                                  | L<br>2/16 | 2021/1   | .0/01 |
|          |                                                      |          | [                          | 取消  清   | 除重填   | 確定送出    |        |                                                                                                    |                                      |                              |                           |                                          |           |          |       |
|          |                                                      |          |                            |         |       |         |        |                                                                                                    |                                      |                              |                           |                                          |           | -        |       |

## 2.設定 輸入交易密碼後按確認送出

|        | D00017992 | 新興金鑽-新台幣 | 2021/09/27 | 10.8400 | 9,474.6 | 11.08 | 105,000                             | 102,705                                                              | -2,295                 | -2.19%    | 刪除    |
|--------|-----------|----------|------------|---------|---------|-------|-------------------------------------|----------------------------------------------------------------------|------------------------|-----------|-------|
| 基本扣款金額 |           | 加減碼設定    | 何          | 利設定     |         | 轉申購基金 |                                     | 扣款日                                                                  | 最新                     | i修改日期     | 下次扣款日 |
| 5,000  | ł         | ≂關啟加減碼設定 | 未購         | 啟停利設定   |         |       | 1) :<br>8 9<br>15 (<br>22 2<br>29 3 | 2 3 4 5 6<br>9 10 11 12 13<br>9 17 18 19 20<br>3 24 25 26 27<br>0 31 | 7<br>14<br>21 20<br>28 | )19/12/16 |       |
|        |           |          | 請輸入交易密碼:   | •••••   | 取消      | 確定送出刪 | 除本契約                                |                                                                      |                        |           |       |

## 3.**完成** 按完成

- - -

|        | D00017992        | 新興金鑽-新台幣 | 2021/09/27 | 10.8400 | 9,474.6 | 11.08 | 105,000                  | 102,705                                                                 | -2,295              | -2.19%                 | 刪除         |
|--------|------------------|----------|------------|---------|---------|-------|--------------------------|-------------------------------------------------------------------------|---------------------|------------------------|------------|
| 基本扣款金額 |                  | 加減碼設定    | Ŕ          | 亨利設定    |         | 轉申購基金 | <b>注</b> 扣款日             |                                                                         |                     | 委託時間                   | 申請日期       |
| 5,000  | 未開設加減碼設定; 未開設停利到 |          |            | 戰停利設定   |         |       | 1<br>8<br>15<br>22<br>29 | 2 3 4 5 6<br>9 10 11 12 13<br>16 17 18 19 20<br>23 24 25 26 27<br>30 31 | 7<br>14<br>21<br>28 | 2021/09/29<br>11:30:12 | 2021/09/29 |
| 完成     |                  |          |            |         |         |       |                          |                                                                         |                     |                        |            |

## 契約刪除完成將進入今日委託(營業日四點前可取消)

| <b>()</b> | 5日交易委               | 託         |           |        |          |              |            |       |         |   |
|-----------|---------------------|-----------|-----------|--------|----------|--------------|------------|-------|---------|---|
| 新增        | 曾契約委託               |           |           |        |          |              |            |       |         |   |
| 取消        | 委託時間                |           | 基金名稱      | 基本扣款金額 | 浙        | 1款日          | 申          | 請日期   | 下次扣款日   |   |
| 變更        | 更契約委託               |           |           |        |          |              |            |       |         |   |
| 取消        | 委託時間                | 契約編號      | 基金名稱      | 基本扣款金額 | 1 扣款     | Ħ            | 申請日期       | 下次扣款日 | 委託種類    |   |
|           | 2021/09/29 11:30:12 | D00017992 | 新興金鑽-新台幣  | 5,000  | 原設定: 🚺 🕼 |              | 2021/09/29 |       | 刪除      | + |
| 停禾        | 」委託                 |           |           |        |          |              |            |       |         |   |
| 取消        | 委託時間                | 契約編號      | 基金名       | 稱      | 委託單位數    | 淨值日          |            | 轉申購基金 |         |   |
| 買回        | 回/轉申購委託             |           |           |        |          |              |            |       |         |   |
| 取消        | 委託時間                | 契約編號 基金   | 金名稱 委託單位數 | 女 買回領  | 取方式 韓    | 滙入帳號<br>陣購基金 | 淨值/扣罰      | 次日 (  | 轉申購手續費率 | ĸ |